## **雲端學務系統\_輔導資料\_輸入説明**

- 1. 登入雲端學務系統
- 2. 點選左側「教師相關」-「輔導紀錄-導師」

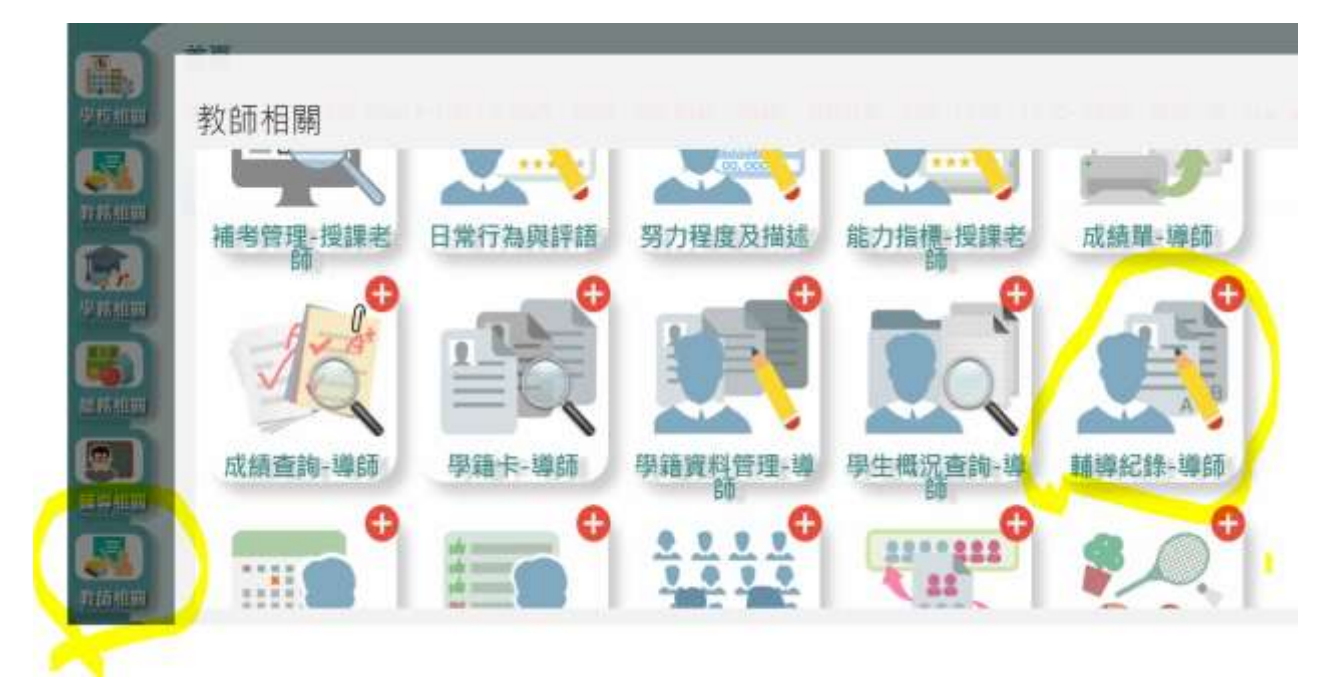

- 3. 輔導紀錄 A 卡輸入方式:
  - 選擇頁面上方「輔導紀錄(A)」- 點選「年級」、「班級」
  - 按「查詢」- 再點選「學生姓名」,即可輸入該生相關資料

|           | 記錄(A) |           | 單趨及物 | 寺殊才能 | 調査表    |       | 朝月           | 訪談    | 紀錄(B)           | 0        | 填寫狀況查詢           |       |
|-----------|-------|-----------|------|------|--------|-------|--------------|-------|-----------------|----------|------------------|-------|
| • 在騎生     | 學期;   | 109學年度上學期 | ×    | 年縀:  | 二年版    | ~     | 斑            | 級:    | 12              | Q TER    | 目前的一中日度          | 日本市场  |
| )非在結<br>E | 學期:   | 109學年度上學期 | く知   | 分證號: |        |       | 9            | št :  |                 | 姓名:      |                  |       |
| 學生姓名      |       | 2年級       | 1年級  | i    |        |       |              |       |                 |          | ▲田田本田即生          | 4.ESI |
| 1.60      | i i   |           |      |      | _      | 本本    | Å            | 楓     | 氘               |          |                  |       |
| 2.黃俊恩     |       | 學前教育      |      | 0    | 01.未首) | 進幼稚園  | 002.         | 曾進幼   | 桂園              | 年        |                  |       |
| 3.王哲泰     |       |           |      |      | Ξ      | · 3   | 庭            | 湫     | 氘               |          |                  |       |
| 4.陳凯和     | N.    | 父母關係      |      | 0    | 01.同住  | 002.5 | 注 ()<br>(月間亡 | 03.91 | 目 〇 0<br>8 0 不好 | 4.離婚 ○05 | 5.9亡<br>〒 〇10 単件 |       |

<補充>:下學年度<br />
輔導紀錄 A 卡<br />
可複製前一學年資料

| AND STREET   |           |          |       |        |       |          | -      |
|--------------|-----------|----------|-------|--------|-------|----------|--------|
| 在藉生 甲酰;      | 109季节度上學語 | - 年級:    | 二年後 * | 班線: 12 | . 97. | DATE DER | 200000 |
| #在稿 學期:<br>E | 109年年度上学校 | - 89MM : |       | 學號:    | 168 : |          |        |
| 学主机名         | 2.940     | 17.88    |       |        |       | Annes    | Aun    |

- 4. 輔導訪談紀錄 B 卡 (訪談紀錄填寫) 輸入方式:
  - 點選「輔導訪談紀錄(B)」- 點選「年級」、「班級」
  - 按「查詢」

| 輔導紀錄(A) |               |           | 調趣及特殊才能調查表 |               |       | 軸導訪談紀錄(B) |    |          | 填寫狀況查詢 |  |
|---------|---------------|-----------|------------|---------------|-------|-----------|----|----------|--------|--|
| 在籍生     | 學用:           | 109學年度上學問 | ~          | 年級:           | 二年級 👻 | 斑嘏:       | 12 | • Qilliw |        |  |
| 非在籍     | 學期:           | 109學年度上學時 | ~          | <b>身分證號</b> : |       | 學號:       |    | 姓名:      |        |  |
| 中主姓名    | 生姓名 #目鼎沒有訪談紀錄 |           |            |               |       |           |    | ARIE     | 1001   |  |

- 再點選「學生姓名」- 按「新增」
- 即跳出「輔導訪談紀錄-新增」頁面,即可輸入該生訪談紀錄

| 10203      | 14:51:55                                                                                                    |
|------------|----------------------------------------------------------------------------------------------------|
| ANTERS II. | 202011000                                                                                                    |
| 紀時報        | File .                                                                                                    |
| 総務方式       | 〇本人助語 〇地語助語 〇世結所助射 〇東直比較<br>○東希望訪希 〇世出版製 〇東市                                                                                                    |
| 制造中国       | 一 四 四 小 2020/111                                                                                                    |
| "内容要我      | a second second s                                                                                                    |
|            | 111114:51:33                                                                                                    |
| 語介護導査      | B5日交報等車 小 207時介援時                                                                                                    |
|            | A ST THE REAL PROPERTY AND A ST THE REAL PROPERTY AND A ST THE REAL PROPERT |

- ◎ 「 **聯絡事項」:**可簡短填寫重點摘要\_例:學習表現、學生放學後安全 問題、在校與同學發生衝突......
- ◎「內容要點」:可紀錄訪談或事件處理過程.....
  - 1.請中立敘述內容。
  - 2.事件處理過程中,若有涉及其他學生,請勿呈現其他學生名字,請以 「甲生、乙生.....」代替其他學生名字。

## - 最後~記得務必要按「新增儲存」

|                | 2020731                                                      |
|----------------|--------------------------------------------------------------|
| 紀錄者            | 行務局 ~                                                        |
| 訪談方式           | 〇本人訪該 〇南語訪該 〇南岳海聯整 〇家庭訪問<br>〇家長座該會 〇信函聯繫 〇其他<br>111115142139 |
| 聯絡事項           | 1 2020/11/-                                                  |
| 内容要超           | 15:42:39                                                     |
| 轉介額導室<br>11月1日 | 是百龍交輔導室 202轉介說明                                              |
|                |                                                              |
|                |                                                              |
|                |                                                              |

<補充>:「輔導訪談紀錄(B)」-「上、下學期」至少各1筆。

| 籍導記錄(A) 異處及特殊:           | 才結調至夜 · 編得訪日                     | 11288(B) 443511K | 11.11.11.11.11.11.11.11.11.11.11.11.11. | 83           |                     |                 |
|--------------------------|----------------------------------|------------------|-----------------------------------------|--------------|---------------------|-----------------|
| ·李熙: 133章年至上章第 ~ * * * * | ant - 1                          | 68 <b></b>       | Q.E.H.                                  |              |                     | 5.94            |
| □ 解察起题A★:                | ● 全部: ○ 已稿寫: ○ 未時                | 斑                |                                         |              |                     |                 |
| □ 植物纪信A 非一级图状况           | ・ 全部 0 己須和 0 末時                  | 188              |                                         |              |                     |                 |
| *查询项目: 🖬 碱增彩器A 作-生活强度    | · • 全部 心已消滅 心影                   | LXI              |                                         |              |                     |                 |
| 日 與推及拆預才能調査表             | <ul> <li>◆全部 ○已核務 ○未満</li> </ul> | 120              |                                         |              |                     |                 |
| <b>2 </b> 植植植物 2 1       | ● 全部 ○ 己須期 ○ 未修                  | I.E.             |                                         |              |                     |                 |
| 631 - 63                 | 86                               | NELIA+<br>MERE   | ₹SUX<br>42XX                            | TIME<br>ORME | ####\$##<br>#636233 | NUMBER<br>Gilto |
| -                        |                                  | ×                | *                                       | (M)          | (K)                 | 1               |
|                          | _                                |                  |                                         |              | ×                   | 0               |
| ~                        |                                  |                  | *                                       | (8)          |                     | 0               |